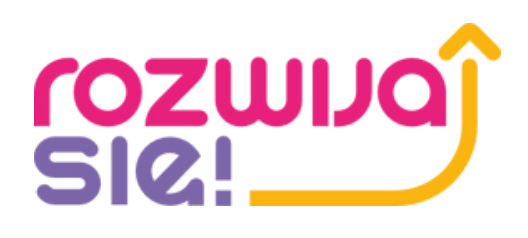

# ZGŁOSZENIE KROK PO KROKU

- Etap 1 Rejestracja użytkownika w Bazie Usług Rozwojowych
- Etap 2 Rejestracja w systemie projektu "Rozwijaj się"
- Etap 3 Wniosek na dofinansowanie
- Etap 4 Zapis na usługę

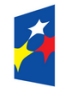

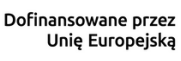

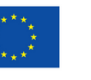

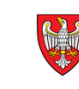

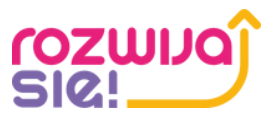

### Etap 1 – Rejestracja użytkownika w Bazie Usług Rozwojowych

#### Rejestracji dokonujemy w Bazie Usług Rozwojowych, logując się na stronie: https://uslugirozwojowe.parp.gov.pl/uzytkownik/uzytkownik/rejestracja

Strona główna > Rejestracja

# Rejestracja

Masz już konto? Zaloguj się

Aby w pełni korzystać z Bazy usług rozwojowych, zarejestruj swoje konto w naszym serwisie. Dzięki temu możesz zapisać się na usługę szkoleniową, która Cię interesuje.

Zarejestruj się za pomocą Login.gov.pl

Zarejestruj się za pomocą Login.gov.pl

#### Zarejestruj się za pomocą adresu email

E-mail \*

Wpisz swój adres e-mail

#### Hasło\*

Wpisz hasło

0

Oświadczam, iż zapoznałem się z treścią Regulaminu i akceptuję jego postanowienia.

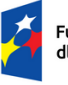

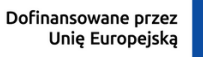

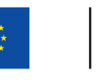

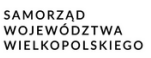

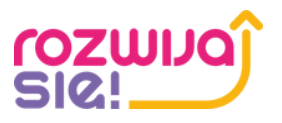

W celu rejestracji w Biurze Usług Rozwojowych klikamy w link aktywacyjny znajdujący się w mailu przesłanym na wskazany adres, a następnie wypełniamy wszystkie niezbędne dane.

|                     | Imię *     |     |
|---------------------|------------|-----|
|                     | Jan        |     |
| (+)                 | Nazwisko * |     |
| Dodaj avatar        | Kowalski   |     |
| ciadam pr DESEL     |            | NIE |
| JSIAUAIII III PESEL |            | NIE |
| Płeć*               |            |     |
| Data urodzenia*     |            | 23  |
| Typ dokumentu*      |            |     |
| Numer dokumentu     | *          |     |
| Email *             |            |     |
| testnowe@mail.pl    |            |     |

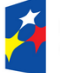

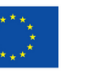

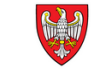

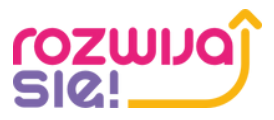

## Etap 2 – Rejestracja w systemie projektu "Rozwijaj się"

# Przed wypełnieniem wniosku na dofinansowanie, należy zarejestrować się w systemie dostępnym na stronie <u>www.rekrutacja.rozwijajsie.com.pl</u>

Rozwijaj się II – wsparcie rozwojowe z wykorzystaniem podejścia popytowego w podregionie poznańskim

| Rejestracja                                                                                                    |
|----------------------------------------------------------------------------------------------------|
| O Pan 🔿 Pani                                                                                                    |
| Imie                                                                                                    |
| Wpisz imię                                                                                                    |
| Nazwisko                                                                                                    |
| Wpisz nazwisko                                                                                                    |
| Adres e-mail                                                                                                    |
| Wpisz adres e-mail                                                                                                    |
| Hasto                                                                                                    |
|                                                                                                    |
| Powtórzenie hasła                                                                                                    |
| Password                                                                                                    |
| Oświadczam, że zapoznałem/am się z "Regulaminem projektu" i go akceptuję.                                                                               |
| reCAPTCHA<br>Privacy - Terms                                                                                                    |
| Załóż konto                                                                                                    |
|                                                                                                    |
| Masz już konto w systemie? Zaloguj się                                                                                                    |
|                                                                                                    |
|                                                                                                    |
| Fundusze Europejskie<br>dla Wielkopolski Polska Dofinansowane przez<br>Unię Europejską Unię Europejską SAMORZĄD<br>Wielkopolski Europejską Wielkopolski |

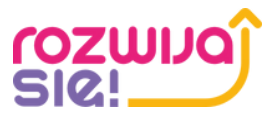

W celu rejestracji, wprowadzamy podstawowe dane, takie jak: imię, nazwisko, adres e-mail oraz hasło do naszego konta. Oświadczamy o zapoznaniu się z regulaminem projektu i klikamy przycisk Załóż konto.

> Rozwijaj się II – wsparcie rozwojowe z wykorzystaniem podejścia popytowego w podregionie poznańskim

| Zalo          | oguj się                     |
|---------------|------------------------------|
| Adres e-mail  |                              |
| twoj@email.pl |                              |
| Hasło         | Zapomniałem hasło            |
| •••••         |                              |
|               | 2                            |
|               | reCAPTCHA<br>Privacy - Terms |
| Za            | loqui sie                    |

Nie masz konta? Zarejestruj się

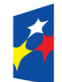

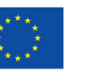

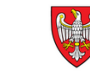

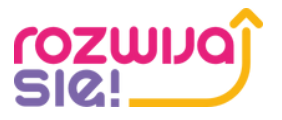

Na podany adres mailowy zostanie wysłany link, którego kliknięcie powoduje aktywację naszego konta. Możemy teraz zalogować się do systemu.

| Rozwijaj się II – wsparcie rozwojowe |
|--------------------------------------|
| z wykorzystaniem podejścia           |
| popytowego w podregionie             |
| poznańskim                           |

| Zo                                 | aloguj się                      |
|------------------------------------|---------------------------------|
| Konto utworzone<br>aby je aktywowo | e. sprawdź pocztę e-mail,<br>ać |
| Adres e-mail                       |                                 |
| twoj@email.pl                      |                                 |
| Hasło                              | Zapomniałem hasła               |
| •••••                              |                                 |
|                                    | 2                               |
|                                    | reCAPTCHA<br>Privacy - Terms    |
|                                    | Zalogui sie                     |

#### Nie masz konta? Zarejestruj się

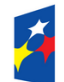

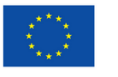

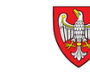

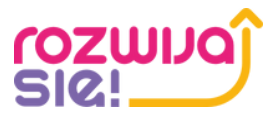

### Etap 3 – Wniosek na dofinansowanie

W zakładce **Moje dokumenty** znajdziemy informację o aktualnie przeprowadzanym naborze wniosków. Jeśli nabór będzie otwarty, dostępny będzie przycisk **Wypełnij formularz**. Klikamy w niego, aby przejść do szczegółów naszego wniosku.

| ሰ Pulpit       |                                                                                                    |
|----------------|----------------------------------------------------------------------------------------------------|
| Moje dokume    | ty                                                                                                    |
| 🖾 Korespondend | a ~ Aktualne projekty                                                                                                    |
| 88 Ustawienia  |                                                                                                    |
| <] Wyloguj się | Rekrutacja do projektu 1/ FERS                                                                                                    |
|                | Rekrutacja do projektu "Rozwijaj się II – wsparcie rozwojowe z wykorzystaniem podejścia<br>popytowego w podregionie poznańskim" - Nabór I |

#### W sekcji Dostępne dokumenty wybieramy opcję Dodaj/Edytuj dokument.

| głoszenie do projektu                                                                                                    |                                                                                            |
|----------------------------------------------------------------------------------------------------|--------------------------------------------------------------------------------------------|
| Projekt                                                                                                    | Rekrutacja do projektu 1/ FERS                                                             |
| Data utworzenia w systemie                                                                                                    | 2025-01-15                                                                                 |
| -mail                                                                                                    |                                                                                            |
| nię                                                                                                    | Jan                                                                                        |
| azwisko                                                                                                    | Kowalski                                                                                   |
| tatus zgłoszenia do projektu                                                                                                    | Formularz do wypełnienia                                                                   |
| stępne dokumenty                                                                                                    |                                                                                            |
| ZWA                                                                                                    | STATUS OPCJE                                                                               |
| rmularz zgłoszeniowy do udziału w projekcie – Rozwijaj się II – wsparcie rozwojowe z wykorzystanie                               | em podejścia popytowego w podregionie poznańskim Formularz niewypełniony Dodaj/ Edytuj dok |
|                                                                                                    |                                                                                            |
| Wyślij zgłoszenie do projektu<br>VAGA: Przycisk nie jest aktywny, jeśli wymagane dokumenty nie zostały dołączone i zaakceptowane | 2.                                                                                         |

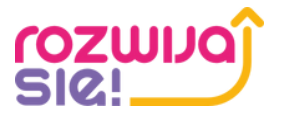

# W kolejnym okienku przechodzimy do sekcji **Formularz** i klikamy w przycisk **Wypełnij/Edytuj formularz.**

| Powrót do listy załączników                 |                                                                                                    |                            |                               |
|---------------------------------------------|----------------------------------------------------------------------------------------------------|----------------------------|-------------------------------|
| Dokument                                    |                                                                                                    |                            |                               |
| Nazwa Dokumentu                             | Formularz zgłoszeniowy do udziału w projekcie – Rozwijaj się II – wsparcie rozwojowe z wykor:                                                                                                    | zystaniem podejścia popyto | wego w podregionie poznańskin |
| Numer Dokumentu                             | Z/6163051/FZ/3638057                                                                                                    |                            |                               |
| Numer rejestrowy/identyfikator              | FZ/6163051                                                                                                    |                            |                               |
| Instrukcja                                  | Postępuj zgodnie z poleceniami                                                                                                    |                            |                               |
|                                             | <ol> <li>Wypełnij/Zapisz/Edytuj formularz</li> <li>Generuj dokument PDF</li> <li>Podpisz: podpisem kwalifikowanym lub podpisem odręcznym, nastepnie zeskanuj</li> <li>Dołącz podpisany dokument jako załącznik PDF</li> <li>Zaakceptuj dokument</li> <li>Wyślij zgłoszenie do projektu jeśli status załaczników jest Dokument dołączony (podpisany)</li> <li>Zapoznaj się z Regulaminem projektu</li> </ol> | !) /kolor zielony/         |                               |
| Formularz                                   |                                                                                                    |                            |                               |
| Wypełnij/Edytuj formularz                   |                                                                                                    |                            |                               |
| Wymagane dokumenty                          |                                                                                                    |                            |                               |
| NAZWA                                       |                                                                                                    | OPCJE                      |                               |
| Podpisany formularz zgłoszeniowy uczestnika |                                                                                                    | Wybierz plik               | Nie wybrano pliku             |
|                                             |                                                                                                    | Dołącz doku                | ment                          |
| Załączone dokumenty                         |                                                                                                    |                            |                               |
| DATA/CZAS                                   | NAZWA                                                                                                    |                            | POBIERZ                       |
|                                             |                                                                                                    |                            |                               |

#### Przechodzimy do wniosku, który należy dokładnie wypełnić, pamiętając, że dane w nim zawarte muszą być zgodne ze stanem faktycznym i zgodne z prawdą.

#### **1. KRYTERIA FORMALNE**

#### 1.1. Oświadczam, że ukończyłem/ukończyłam 18 rok życia. (pole wymagane)

O Tak

O Nie

1.2. Oświadczam, że zamieszkuję/pracuję/uczę się/przebywam na terenie podregionu poznańskiego. Lista powiatów i gmin dostępna na stronie internetowej Projektu - # (pole wymagane)

O Tak

O Nie

1.3. Oświadczam, że przystępuję do projektu z własnej inicjatywy podniesienia umiejętności/kompetencji/kwalifikacji. (pole wymagane)

O Tak

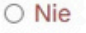

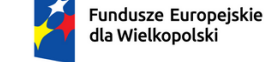

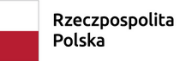

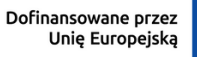

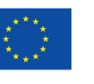

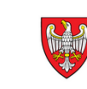

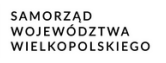

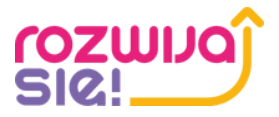

Z Bazy Usług Rozwojowych wybieramy usługę (szkolenie), w której chcemy wziąć udział - na tym etapie wypełniania wniosku podajemy pełne dane usługi rozwojowej, w której zamierzamy wziąć udział. Wystarczy wybrać numer karty BUR, aby system mógł automatycznie wypełnić dane. Istnieje też możliwość wypełnienia danych ręcznie.

| 8.3. Numer UR zgodny z Bazą Usług Rozwojowych     | Pobierz dane z Bazy Usług Rozwojowych | (pole wymagane |
|---------------------------------------------------|---------------------------------------|----------------|
| To pole nie jest opcjonalne                       |                                       |                |
| 8.3. Tytuł UR                                     |                                       |                |
| 8.4. Wartość UR                                   |                                       |                |
| 8.4. Nazwa Podmiotu świadczącego UR               |                                       |                |
| 8.4. Miejsce realizacji UR                        |                                       |                |
| 8.4. Czy wybrana UR kończy się nabyciem kwalifika | acji? (Wpisz Tak lub Nie)             |                |

Po wypełnieniu wszystkich wymaganych pól i zapoznaniu się z klauzulą informacyjną o przetwarzaniu danych, zapisujemy nasz formularz.

11. KLAUZULA INFORMACYJNA O PRZETWARZANIU DANYCH

Potwierdzam zapoznanie się z klauzulą informacyjną o przetwarzaniu danych. (pole wymagane)

O Tak

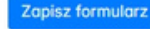

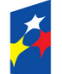

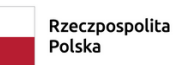

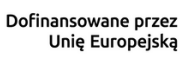

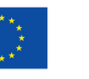

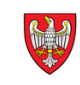

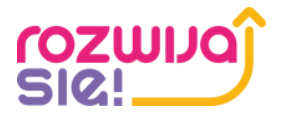

| Podpisany formularz zgłoszeniowy uczestnika | Wybierz plik Wniosek 1.pdf |
|---------------------------------------------|----------------------------|
| NAZWA                                       | OPCJE                      |
| Wymagane dokumenty                          |                            |
| Wygeneruj i pobierz PDF do podpisu          |                            |
| Generowanie PDF                             |                            |
| Edytuj formularz                            |                            |
| Formularz                                   |                            |

#### Po wypełnieniu formularza potwierdzamy akcję przyciskiem Akceptuj dokument.

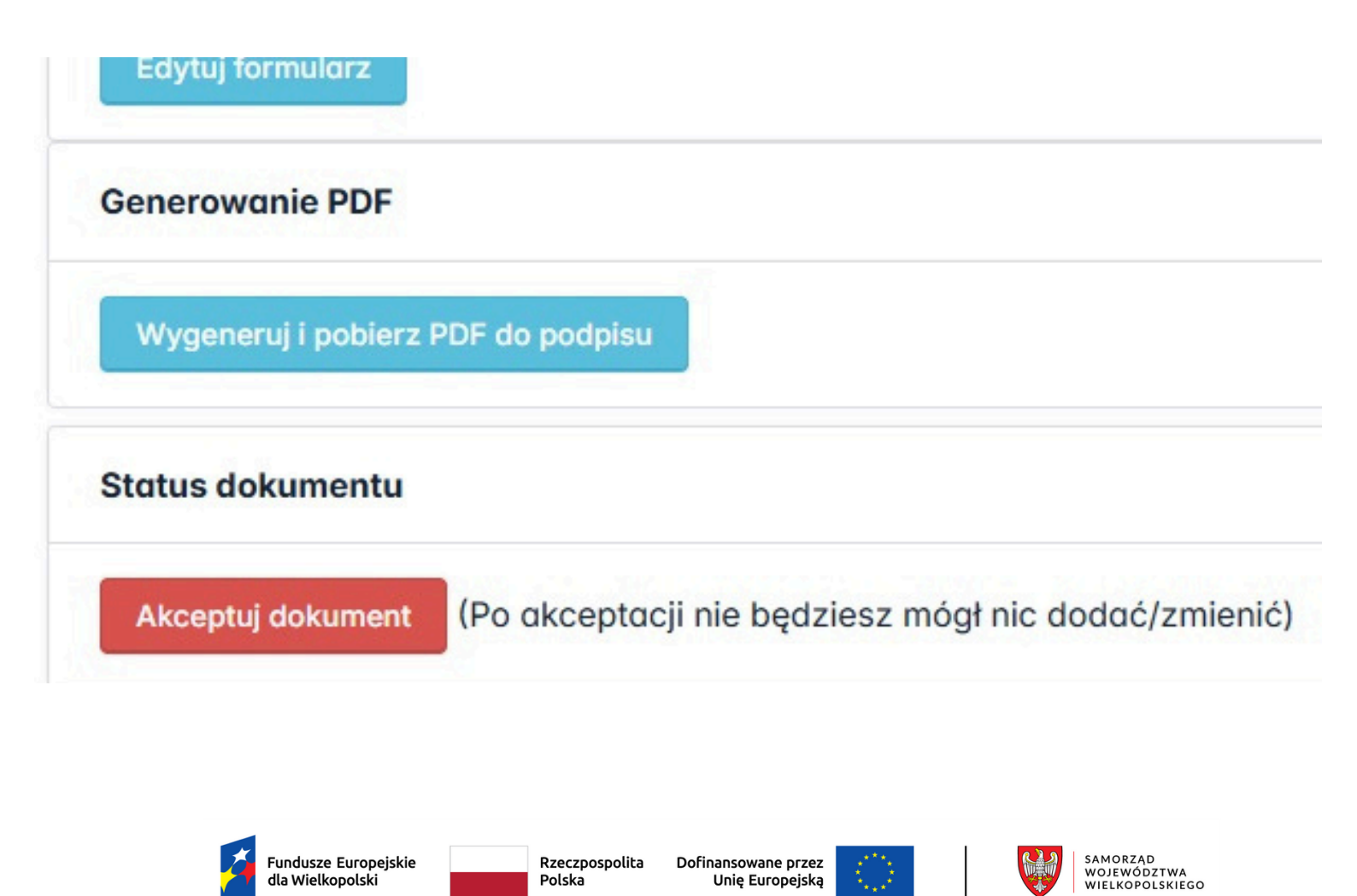

Unię Europejską

Polska

dla Wielkopolski

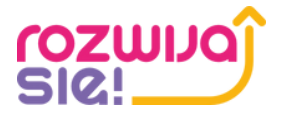

W sekcji **Dostępne dokumenty** pojawia się przy formularzu nowy status **Dokument zakończony**, a tło zmienia się na kolor na zielony. Oznacza to, że formularz został akceptowany.

| Dostępne dokumenty                                                                                                    |                     |                        |
|----------------------------------------------------------------------------------------------------|---------------------|------------------------|
| NAZWA                                                                                                    | STATUS              | OPCJE                  |
| Formularz zgłoszeniowy do udziału w projekcie - Rozwijaj się II – wsparcie rozwojowe z wykorzystaniem podejścia popytowego w podregionie poznańskim | Dokument zakończony | Dodaj/ Edytuj dokument |
| Dokument potwierdzający zamieszkanie/przebywanie/miejsce nauki/zatrudnienia                                                                         | Dokument zakończony | Dodaj/ Edytuj dokument |
| Potwierdź że nie jesteś robotem. Podaj wynik działania poniżej: 5+7=                                                                                |                     |                        |
| 12                                                                                                    |                     |                        |
| Wyślij zgłoszenie do projektu                                                                                                    |                     |                        |

Kolejnym krokiem jest zamieszczenie skanu dokumentu potwierdzającego zamieszkanie, zameldowanie, pracę bądź naukę na obszarze subregionu. Należy pamiętać, że dokument nie może być wydany wcześniej niż 30 dni przed dniem złożenia wniosku na dofinansowanie.

| Wymagane dokumenty                                                          |                 |                   |
|-----------------------------------------------------------------------------|-----------------|-------------------|
| NAZWA                                                                       | OPCJE           |                   |
| Dokument potwierdzający zamieszkanie/przebywanie/miejsce nauki/zatrudnienia | Wybierz plik    | Nie wybrano pliku |
|                                                                             | Dołącz dokument |                   |
|                                                                             |                 |                   |

Potwierdzamy załączony dokument.

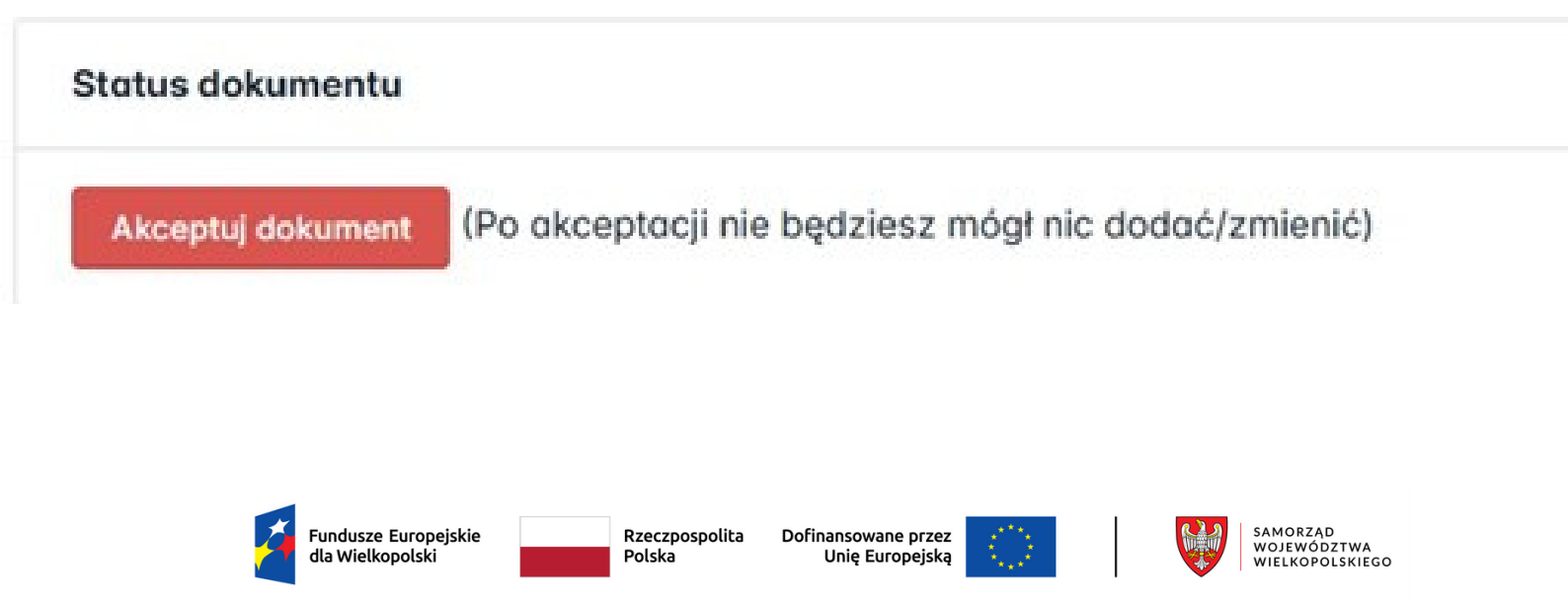

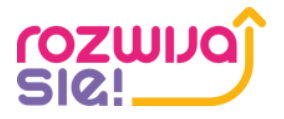

Po załączeniu kompletu dokumentów wysyłamy do Operatora zgłoszenie do projektu, klikając przycisk **Wyślij zgłoszenie do projektu.** Od tej pory dokumenty nie będą podlegać edycji.

| Dostępne dokumenty                                                                                                    |                     |                        |
|----------------------------------------------------------------------------------------------------|---------------------|------------------------|
| NAZWA                                                                                                    | STATUS              | OPCJE                  |
| Formularz zgłoszeniowy do udziału w projekcie - Rozwijaj się II – wsparcie rozwojowe z wykorzystaniem podejścia popytowego w podregionie poznańskim | Dokument zakończony | Dodoj/ Edytuj dokument |
| Dokument potwierdzający zamieszkanie/przebywanie/miejsce nauki/zatrudnienia                                                                         | Dokument zakończony | Dodoj/ Edytuj dokument |
| Potwierdź że nie jesteś robotem. Podaj wynik działania poniżej: 5+7=                                                                                |                     |                        |
| 12                                                                                                    |                     |                        |
| Wyślij zgłoszenie do projektu                                                                                                    |                     |                        |

W przypadku, gdy Operator stwierdzi braki lub nieprawidłowości w złożonym wniosku, otrzymamy stosowny komunikat mailowy, a w zakładce **Moje dokumenty** status zmieni się na **Dokumenty do uzupełnienia/wyjaśnienia**. Odblokowana zostanie możliwość edycji wniosku, celem naniesienia poprawek i ponownego odesłania do Operatora.

| Pulpit                            |                     |                   |                                |                                       | C Jan<br>Užytkown  |
|-----------------------------------|---------------------|-------------------|--------------------------------|---------------------------------------|--------------------|
| Moje dokumenty<br>Korespondencja~ | Moje dokumenty      |                   |                                |                                       |                    |
| Ustawienia                        | DATA ZGŁOSZENIA     | NUMER             | PROJEKT                        | STATUS                                | OPCJE              |
| wyioguj się                       | 2025-01-16 08:31:49 | FZ/6163051/1/2024 | Rekrutacja do projektu 1/ FERS | Dokumenty do uzupełnienia/wyjaśnienia | Wyświeti dokumenty |
|                                   |                     |                   |                                |                                       |                    |

W przypadku pozytywnej weryfikacji wniosku, Operator udostępni nam w systemie umowę wraz z niezbędnymi załącznikami.

| Dostępne dokumenty                                                                                                    |                                  |                        |
|----------------------------------------------------------------------------------------------------|----------------------------------|------------------------|
| NAZWA                                                                                                    | STATUS                           | OPCJE                  |
| Formularz zgłoszeniowy do udziału w projekcie - Rozwijaj się II – wsparcie rozwojowe z wykorzystaniem podejścia popytowego w podregionie<br>poznańskim | Dokument zakończony              | Dodaj/ Edytuj dokument |
| Dokument potwierdzający zamieszkanie/przebywanie/miejsce nauki/zatrudnienia                                                                            | Dokument zakończony              | Dodaj/ Edytuj dokument |
| Umowa                                                                                                    | Dokument do<br>uzupełnienia      | Dodaj/ Edytuj dokument |
| Promesa                                                                                                    | Dokument do<br>uzupełnienia      | Dodaj/ Edytuj dokument |
| Fundusze Europejskie<br>dla Wielkopolski Polska Dofinansowane przez<br>Unię Europejską                                                                 | SAMORZĄD<br>WOJEWÓDZ<br>WIELKOPO | ZTWA<br>LSKIEGO        |

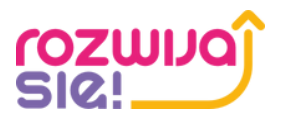

Klikając w przycisk **Dodaj/Edytuj dokument**, przechodzimy do każdego z załączników, a następnie pobieramy i drukujemy.

| Gene | rowanie PDF                      |
|------|----------------------------------|
| Wv   | aenerui i pobierz PDF do podpisu |

Umowę wraz z załącznikami podpisujemy i odsyłamy do Operatora w dwóch egzemplarzach w wersji papierowej. Po pozytywnym rozpatrzeniu i podpisaniu dokumentów przez Operatora, status naszego wniosku zmieni się na Umowa podpisana przez Operatora. Otrzymamy również promesę oraz numer ID wsparcia, dzięki którym możemy przystąpić do zapisu na wybraną usługę w Bazie Usług Rozwojowych z dofinansowaniem.

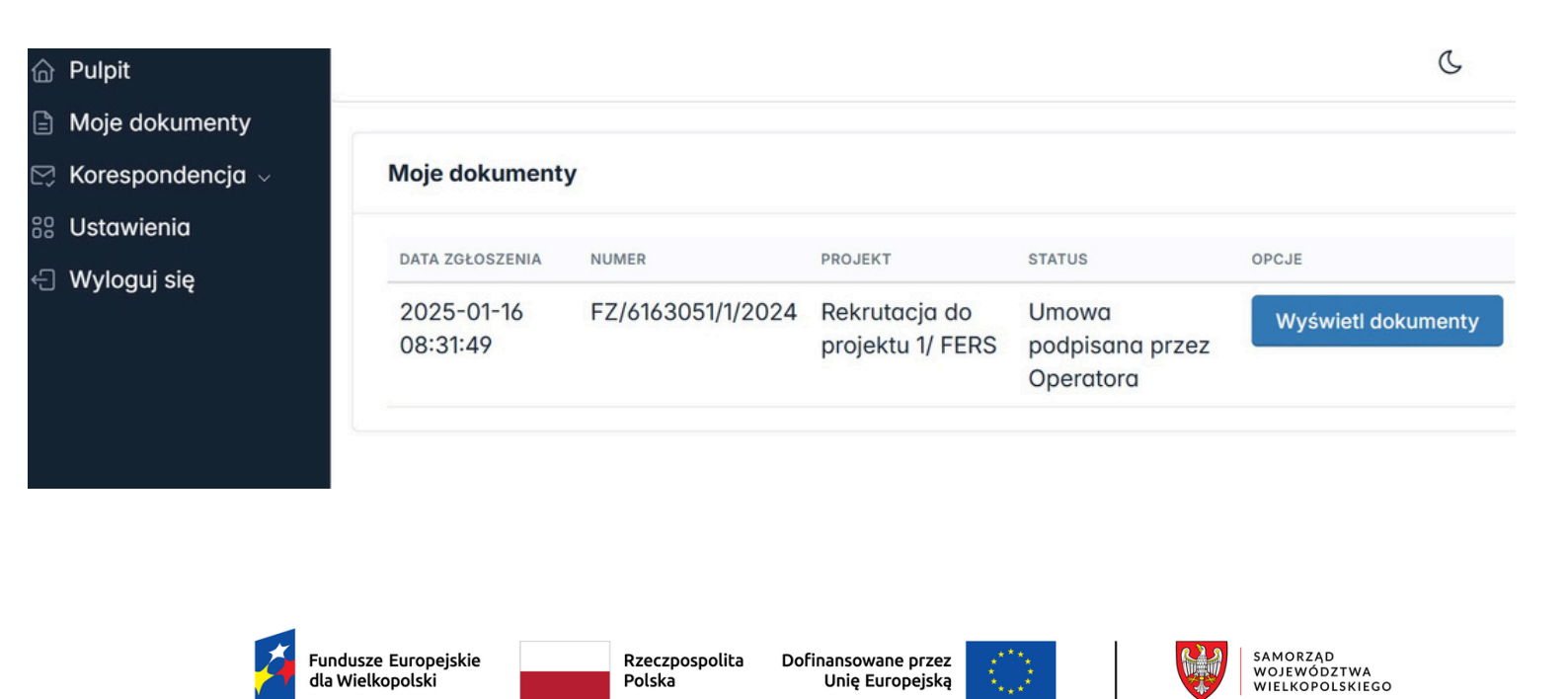

Unie Europeiska

Polska

dla Wielkopolski

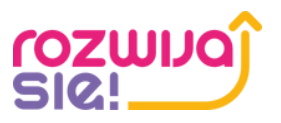

### Etap 4 – Zapis na usługę

W celu zapisu na usługę należy po zalogowaniu się do Bazy Usług Rozwojowych wybrać usługę rozwojową. Usługę możemy wybrać wpisując jej numer w wyszukiwarce lub wyszukać wybierając interesujące Użytkownika kryteria. Wyszukiwarka zaawansowana znajduje się w zakładce **Baza usług** w nagłówku górnym systemu.

Proces zapisu rozpoczyna kliknięcie przycisku **Zapisz się** na widoku karty usługi, która w polu **Dofinansowanie** ma zaznaczoną odpowiedź **Tak.** 

Następnie dokonujemy wyboru profilu z którego chce zapisać się na usługę. W przypadku zapisu użytkownika indywidualnego należy kliknąć przycisk Wybierz na kaflu użytkownika, który przenosi nas do formularza zapisu.

Strona główna / Wybór profilu zapisu na usługę

Wybór profilu zapisu na usługę

dla Wielkopolski

Polska

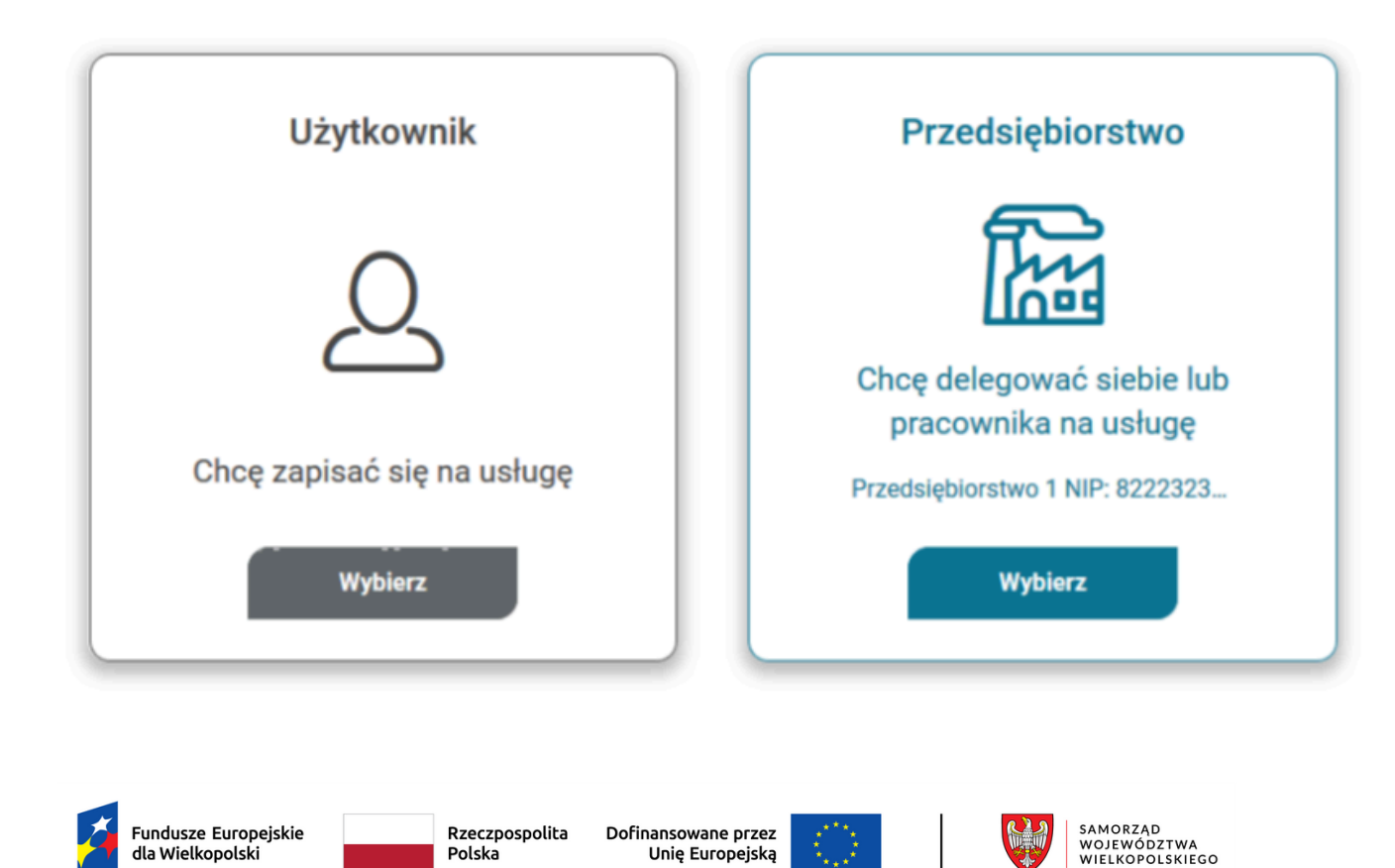

Unie Europeiska

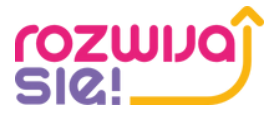

#### Formularz zapisu składa się z:

- informacji o usłudze
- informacji o zapisywanej osobie
- danych do faktury
- danych kontaktowych
- uwag i zgód formalnych

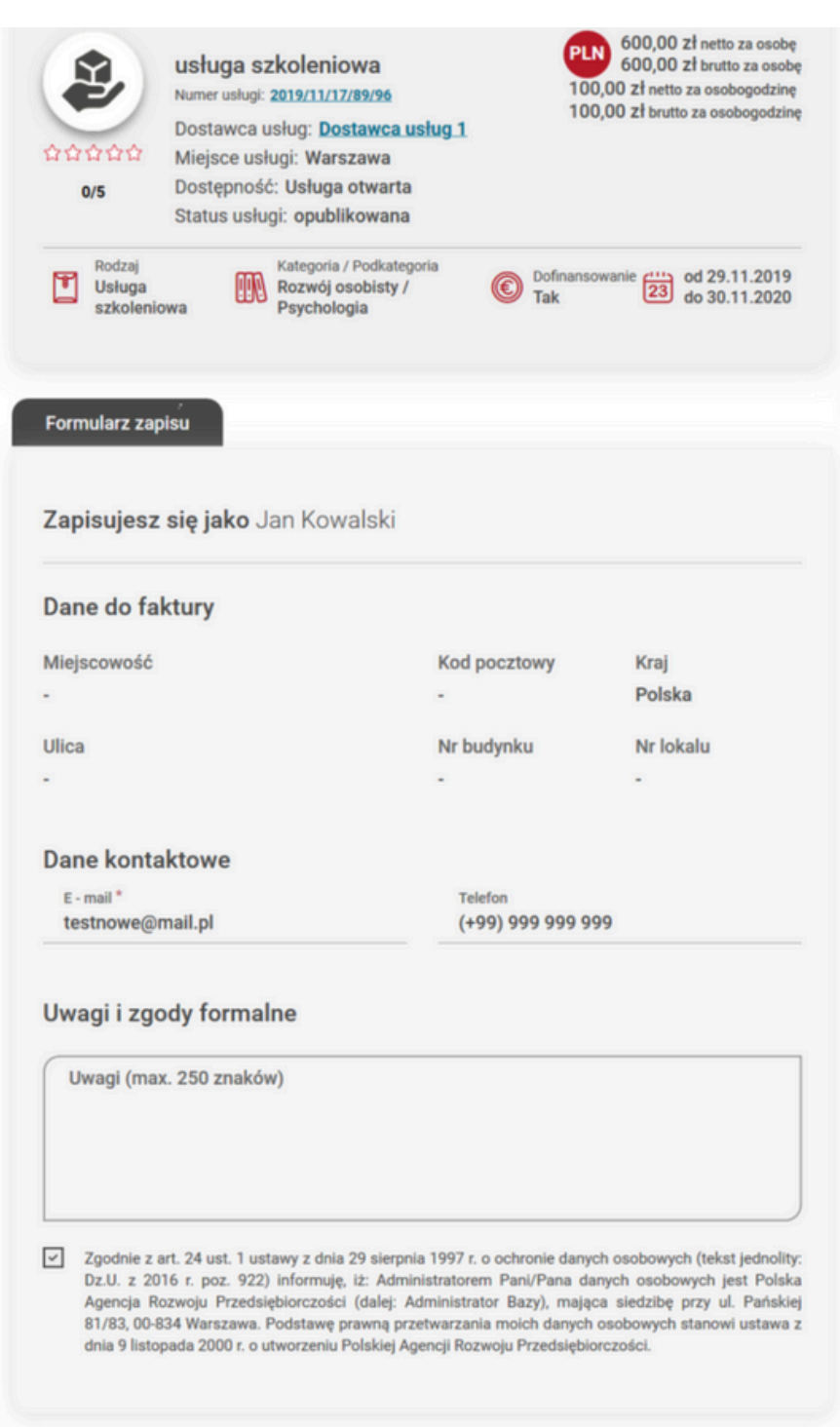

Formularz wypełniamy i koniecznie klikamy w przycisk Dodaj dofinansowanie. W oknie dodania ID wsparcia wybieramy z listy rozwijanej numer ID wsparcia i zatwierdzamy go przyciskiem Zatwierdź, a następnie wysyłamy formularz klikając Wyślij.

Wróć

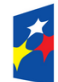

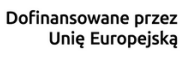

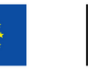

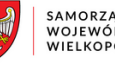

Wyślij

Dodaj dofinansowanie

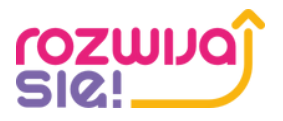

#### Wybierz numer ID wsparcia

#### Numer ID wsparcia\*

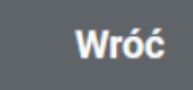

Zatwierdź

×

Jeśli zapisujemy się z ID wsparcia po raz pierwszy, nasz zapis otrzymuje status **Niedokończony zapis.** W celu ukończenia zapisu uzupełniamy dane w zakładce **Moje dane** w sekcji: dane kontaktowe, dane dodatkowe, sytuacja gospodarstwa domowego, dane zawodowe.

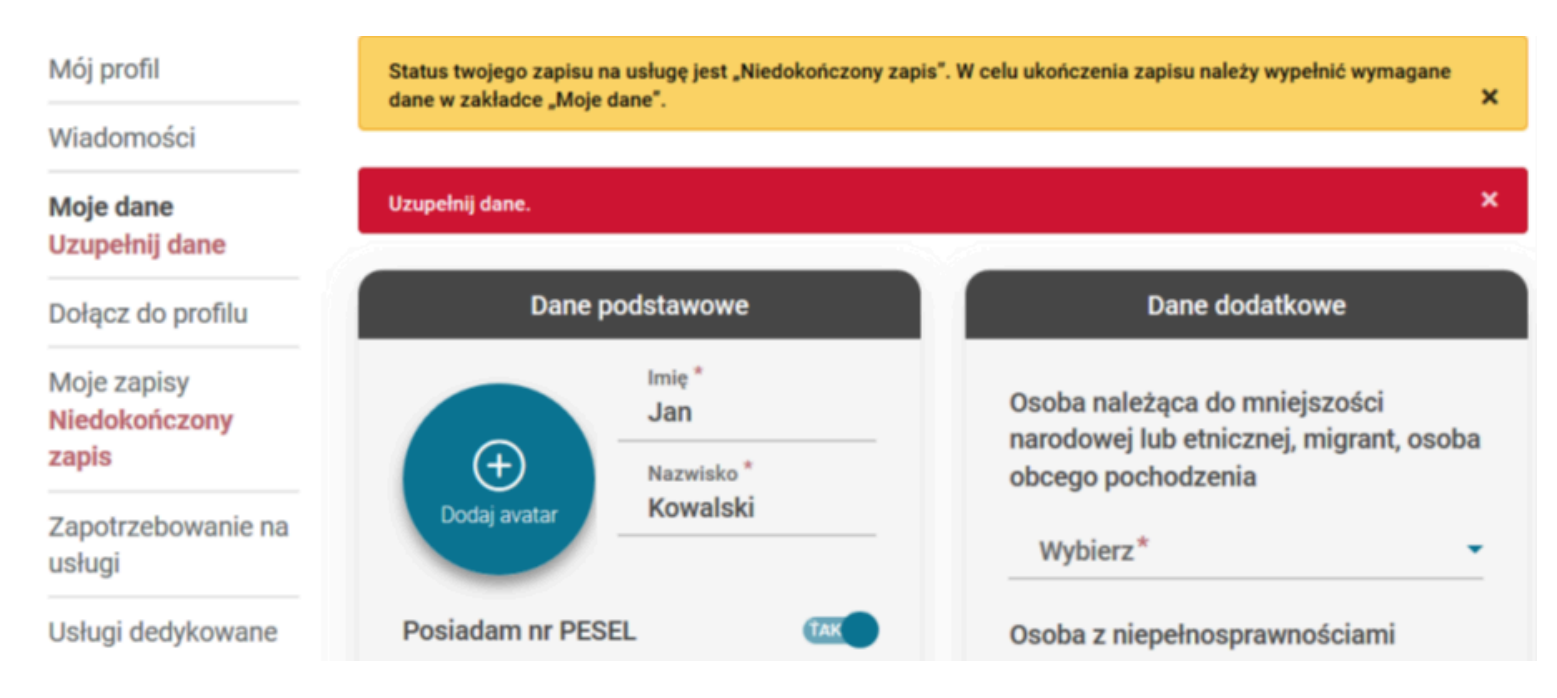

Po wypełnieniu wszystkich danych klikamy przycisk **Zapisz dane**. W przypadku prawidłowego uzupełnienia formularza, utrzymamy komunikat o zapisaniu danych, natomiast komunikaty ostrzegawcze w menu bocznym znikają. Zapis automatycznie otrzymuje status **oczekuje**.

Po akceptacji zapisu przez firmę szkoleniową, możemy już bez przeszkód wziąć udział w wybranej usłudze.

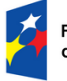

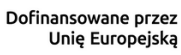

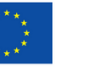

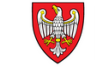